# COME COMPLETARE UN ORDINE DI INTEGRAZIONE DI FLEET MANAGEMENT (1/7)

1. Effettua il log-in al sito con le tue credenziali (email e password) nell'area COLLEGATI

| COLLEGATI                            |                        |
|--------------------------------------|------------------------|
| cliente@hilti.com                    |                        |
| Mostra password                      |                        |
| •••••                                |                        |
| Resta collegato                      | Dimenticata password > |
| COLLEGATI                            |                        |
| Hai bisogno di supporto? 📮 CONTATTAC | ı                      |

- Ricorda: per poter effettuare ordini di Fleet Management è necessario avere un contratto fleet attivo. Non hai un contratto Fleet management attivo? Contatta il tuo Account Manager di riferimento
- 3. Ricerca l'articolo da acquistare tramite il campo CERCA o attraverso le sezioni PRODOTTI/SERVIZI nella parte superiore dello schermo

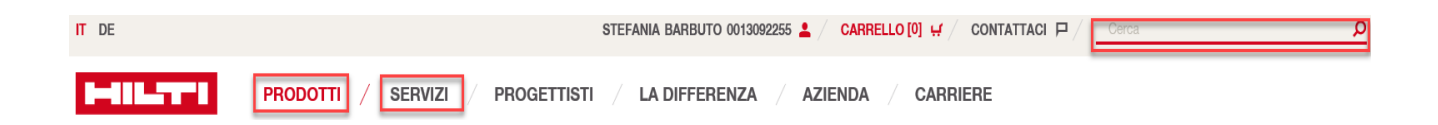

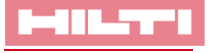

## COME COMPLETARE UN ORDINE DI INTEGRAZIONE DI FLEET MANAGEMENT (3/7)

4. Per l'articolo desiderato visualizzerai sia la rata di Fleet Management sia la possibilità di acquistare l'attrezzo .Assicurati che sia fleggata la dicitura Fleet e clicca su AGGIUNGI AL CARRELLO

|                                                                                                    | SELEZIONA OPZIONI                                                                                                    | <b>O</b> RICOMINCIA |
|----------------------------------------------------------------------------------------------------|----------------------------------------------------------------------------------------------------|---------------------|
|                                                                                                    | Contenuto della confezione<br>• 1x Perforatore combinato TE 70-AVR 230V<br>• 1x Valigetta TE 70-AVR cpl<br>• 1x Punta perforatori TE-YX 32/57<br>• 1x Scalpello piatto TE-YP FM 36 |                     |
|                                                                                                    | Dimensioni della confezione<br>1 pezzi                                                                                                    |                     |
|                                                                                                    | Opzioni di prodotto<br>Seleziona                                                                                                    | •                   |
| R<br>oratore SDS Max (TE-Y) per foratura e scalpellatura intensiva nel calcestruzzo, con<br>teduction (AVR) | <ul> <li>Fleet</li> <li>Acquisto</li> <li>Da EUR 34,89</li> <li>Mensile</li> </ul>                                                                                                 |                     |
| /2003: 8.3 kg<br>npatto: 11.5 J<br>trí di perforazione a percussione: 12 - 40 mm                            | Quantità<br>Confezioni<br>1                                                                                                    |                     |
|                                                                                                    |                                                                                                    |                     |

5. Prima di aggiungere al carrello l'articolo puoi anche modificarne la quantità, controllarne la DISPONIBILITA' attraverso il tasto che ti compare a lato di ogni articolo

|                            |                                                               |                                                                                                    |                            |             |                                                    |                  |               | 📅 RIMUOVI TUTTI GLI ARTICOLI  |
|----------------------------|---------------------------------------------------------------|----------------------------------------------------------------------------------------------------|----------------------------|-------------|----------------------------------------------------|------------------|---------------|-------------------------------|
| ARTIC<br>Gli articoli in F | OLI IN FLEET<br>Fleet saranno aggiunti al tuo                 | Parco attrezzi.                                                                                                    |                            |             |                                                    |                  | Infor         | mazioni sul Contratto Fleet 🗸 |
| Descrizione                |                                                               |                                                                                                    | Periodo di utilizzo        | Fattura     | Ρ                                                  | rezzo / Articolo | Prezzo Totale | Quantità                      |
| 19                         | Kit TE 70 AVR<br>indu+TEYX32+TEYP<br>Codice articolo: 3562039 | <ul> <li>1x Perforatore combinato TE 70-AVR<br/>230V</li> <li>1x Valigetta TE 70-AVR cpl</li> <li>1x Punta perforatori TE-YX 32/57</li> </ul> | 48 Mesi                    | Mensile     | E                                                  | UR 34,89 / 1 pz  | EUR 34,89     | Pz                            |
| 🗎 Controlla                | la disponibilità                                              | ✓ MOSTRA DI PIÙ ☐ Aggiungi alla lista                                                                                                    | preferiti                  |             | 2 Acquista il prodotto                             |                  |               | 👖 Rimuovi dal carrello        |
| Questo è il tuo<br>ordine. | prezzo netto - si possono app                                 | olicare spese di spedizione e altre spese. Pc                                                                                                 | otrai vedere tali costi ne | l riepilogo | Totale Netto articoli in Fleet Mar<br>Rata mensile | agement          |               | EUR 34,89                     |

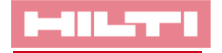

### COME COMPLETARE UN ORDINE DI INTEGRAZIONE DI FLEET MANAGEMENT (4/7)

7. Nella sezione INFORMAZIONI SULLA CONSEGNA, puoi selezionare l'indirizzo di spedizione del tuo ordine (sede, cantiere, Hilti Store, ecc.) ed il contatto per la consegna; puoi anche scegliere la MODALITA' DI SPEDIZIONE e l'eventuale CONSEGNA COMPLETA del tuo ordine; clicca poi su CONTINUA

#### INFORMAZIONI SULLA CONSEGNA

| Indirizzo di consegna:                                                                                                    | Metodo di spedizione:                                                                                                    |  |  |  |
|----------------------------------------------------------------------------------------------------|----------------------------------------------------------------------------------------------------|--|--|--|
| NEW BRAND Piazza Indro Montanelli 20 20099 SESTO SAN GIOVANNI Milano SELEZIONA UN DIFFERENTE INDIRIZZO DI CONSEGNA L'indirizzo di Spedizione sarà visibile sul documento di trasporto | Standard     EUR 7,90       GRATUITA per ordini superiori a 99,90€ (IVA esclusa) / Ordini<br>Fleet / Cilenti con il servizio Hitti Formula Facile attivo     EUR 7,90       Data di consegna stimata: 20/12/2017<br>Seleziona la tua data di consegna ciliccando sul Calendario.     >CALENDARIO                                                                                                    |  |  |  |
| RIFERIMENTI CIG - CUP                                                                                                    | Standard su Appuntamento     EUR 19,90       Data di consegna stimata: 20/12/2017                                                                                                    |  |  |  |
| <b>Contatto per la consegna:</b><br>Gmail Online 0221272628                                                                                                    | Data di consegna stimata: 20/12/2017                                                                                                    |  |  |  |
| > SELEZIONA UN DIFFERENTE CONTATTO                                                                                                    | Il peso totale del tuo ordine è : 0,57 kg                                                                                                    |  |  |  |
| Informazioni per il Corriere:                                                                                                    | IMPORTANTE:                                                                                                    |  |  |  |
| Nome, Cognome e Numero di telefono della persona da contattare.<br>Max 33 caratteri<br>Campo obbligatorio nel caso di consegna Standard su Appuntamento.                              | Per verificare i CAP coperti dal servizio Express clicca qui<br>Gli ordini effettuati il sabato, la domenica e nei giorni festivi saranno processati al<br>successivo primo giorno lavorativo. I pallets, i binari e gli articoli con condizioni di<br>spedizione non standard potrebbero richiedere un tempo maggiore per la spedizione. I<br>materiali ritenuti pericolosi come ad esempio le cartucce e alcuni tasselli chimici non<br>possono essere spediti tramite trasporto aereo. Le consegne di materiali presso le isole<br>hanno tempi di consegna differenti. Non è possibile effettuare spedizioni all'estero. |  |  |  |
|                                                                                                    | Consegna Completa<br>Seleziona Consegna completa se desideri ricevere il tuo ordine in un'unica soluzione.<br>Attenzione, questa soluzione può ritardare i tempi di consegna.                                                                                                    |  |  |  |
|                                                                                                    | INFORMAZIONE     Metodi di spedizione                                                                                                    |  |  |  |

CONTINUA

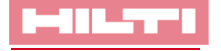

# COME COMPLETARE UN ORDINE DI INTEGRAZIONE DI FLEET MANAGEMENT (1/7)

 Nella sezione INFORMAZIONI DI FATTURAZIONE, puoi selezionare le tue condizioni standard di pagamento o il pagamento con carta di credito (andranno inseriti i dati sulla tua carta). Puoi anche aggiungere un NUMERO DI ORDINE DI ACQUISTO, per identificare meglio il tuo ordine. Clicca poi su CONTINUA

#### INFORMAZIONI DI FATTURAZIONE

| I tuoi riferimenti aziendali:                                                 | Indirizzo di fatturazione:                                                                 | Numero ordine di acquisto:            |  |  |  |
|-------------------------------------------------------------------------------|--------------------------------------------------------------------------------------------|---------------------------------------|--|--|--|
| NEW BRAND<br>Piazza Indro Montanelli 20<br>20099 SESTO SAN GIOVANNI<br>Milano | NEW BRAND<br>Piazza Indro Montanelli 20<br>20099 SESTO SAN GIOVANNI<br>Milano              | Es: Progetto 5235<br>Max 35 caratteri |  |  |  |
| Il tuo codice cliente:<br>0013092255                                          | Metodo di pagamento:                                                                       |                                       |  |  |  |
|                                                                               | Condizioni standard di pagamento                                                           |                                       |  |  |  |
|                                                                               | Pagamento con Carta di<br>Credito<br>> INSERISCI LE INFORMAZIONI<br>DELLA CARTA DI CREDITO |                                       |  |  |  |
|                                                                               |                                                                                            | CONTINUA                              |  |  |  |

 Nella sezione ETICHETTE FLEET hai la possibilità di personalizzare l'etichetta da apporre sul tuo attrezzo inserendo il NUMERO DI INVENTARIO e il RIFERIMENTO ORGANIZZATIVO negli appositi campi

| Descrizione del pro | odotto                                                          | Numero di Inventario 📊 | Riferimento Org. 👔     |
|---------------------|-----------------------------------------------------------------|------------------------|------------------------|
| -19                 | TE70ATC+DD-TE-Y102/320muratu(schuko)<br>Codice articolo 3575513 | Max. 17 caratteri      | Scegli il Riferiment 🗸 |
|                     |                                                                 |                        |                        |

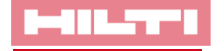

# COME COMPLETARE UN ORDINE DI INTEGRAZIONE DI FLEET MANAGEMENT (1/7)

8. Nella pagina RIEPILOGO DELL'ORDINE visualizzerai le informazioni riassuntive relative al tuo ordine.

#### Articoli in Fleet management

Gli articoli in Fleet saranno aggiunti al tuo parco atttrezzi Hilti.

| Descrizione del p | rodotto                                                             |                                              | Quantità                             | Periodo di<br>utilizzo               | Fattura | Prezzo /<br>Articolo | Prezzo<br>totale |
|-------------------|---------------------------------------------------------------------|----------------------------------------------|--------------------------------------|--------------------------------------|---------|----------------------|------------------|
| - <b>T</b>        | TE70ATC+DD-TE-<br>Y102/320muratu(schuko)<br>Codice articolo 3575513 | DATA DI<br>CONSEGNA<br>STIMATA<br>05/01/2018 | 1 pz                                 | 48 Mesi                              | Mensile | EUR 67,20 / 1 pz     | EUR 67,20        |
|                   |                                                                     |                                              | Totale netto                         |                                      |         | mensile              | EUR 67,20        |
|                   |                                                                     |                                              | Spese di Spedizi                     | one - Standard                       |         |                      | EUR 0,00         |
|                   |                                                                     |                                              | Totale Netto                         |                                      |         | mensile              | EUR 67,20        |
|                   |                                                                     |                                              | IVA                                  |                                      |         | mensile              | EUR 14,78        |
|                   |                                                                     |                                              | Totale ordine cor<br>Metodo di pagan | n articoli in Flee<br>nento: Fattura | t       | mensile              | EUR 81,98        |

 Per completare l'ordine flegga la casella in cui confermi di aver letto, compreso e accetto le <u>Condizioni di utilizzo</u> del sito www.hilti.it, le <u>Condizioni generali di vendita e di riparazione Hilti</u> e le <u>condizioni per la tutela dei dati personali (Privacy)</u> e poi clicca su INVIO ORDINE

Ho letto, ho compreso e accetto le <u>Condizioni di utilizzo</u> del sito www.hilti.it, le <u>Condizioni generali di vendita e di</u> <u>riparazione Hilti</u> e le <u>condizioni per la tutela dei dati</u> <u>personali (Privacy)</u>.

INVIO ORDINE

/ MODIFICA

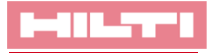